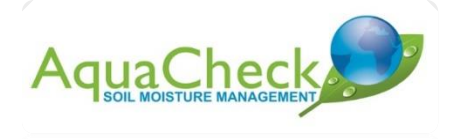

# AquaCheck AquaLINK-B Config Tool Application

#### Instruction Manual

| Flexi 1 Configuration Tool          |                                                                            |  | $\times$ |
|-------------------------------------|----------------------------------------------------------------------------|--|----------|
| File Firnware Parameters Show Debug | Clear Autoscroll On About                                                  |  |          |
| Status Set Debug Level              | DEVICE STATUS:<br>Flexil 30.1.1.9<br>Time (UTC): 10:07:19                  |  |          |
| Reset Set Time                      | Date: 8/4/2019<br>Temperature = 32.28 degC<br>Vin = 5241 mV<br>Ainl = 0 mv |  |          |
| Power Switching<br>Set Vout         | Digital In = 0000000000000000000000000000000000                            |  |          |
| Tasks SDI-12                        |                                                                            |  |          |
| Ambient Sensor Take Sample          |                                                                            |  |          |
| DM Temp Read                        |                                                                            |  |          |
| Analog In Address                   |                                                                            |  |          |
| GPS Refresh Set Address             |                                                                            |  |          |
| 0 Old<br>1 New                      |                                                                            |  |          |

**Device Connected** 

V 01/04\_2019

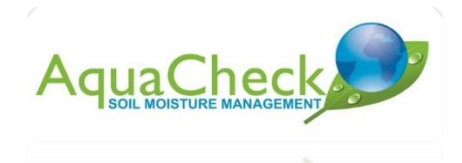

## Table of Contents

| 1. | Introduction                            | .3 |
|----|-----------------------------------------|----|
| 2. | Downloading and installing the software | .4 |
| 3. | Connecting the device                   | .4 |
| 4. | Retrieving device status                | .5 |
| 5. | Taking probe sample                     | .7 |
| 6. | Updating data to TWS Server             | .8 |

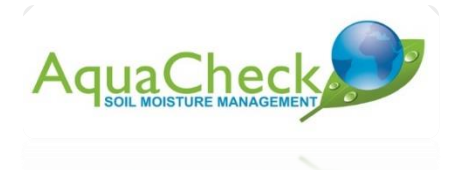

#### Introduction

The AquaLINK-B has a USB interface. This allows testing and debugging via the Config Tool Application.

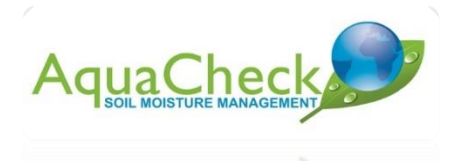

### Downloading and installing the software

The software can be downloaded from the following link:

https://aquacheck.zendesk.com/hc/en-us/sections/360003792611-Product-AquaLINK-B

The AquaLINK-B Config Tool Application can be started by double clicking on Flexi1 Config Tool.exe

### **Connecting the device**

The AquaLINK-B can be connected via an usb cable to your pc. See connector below:

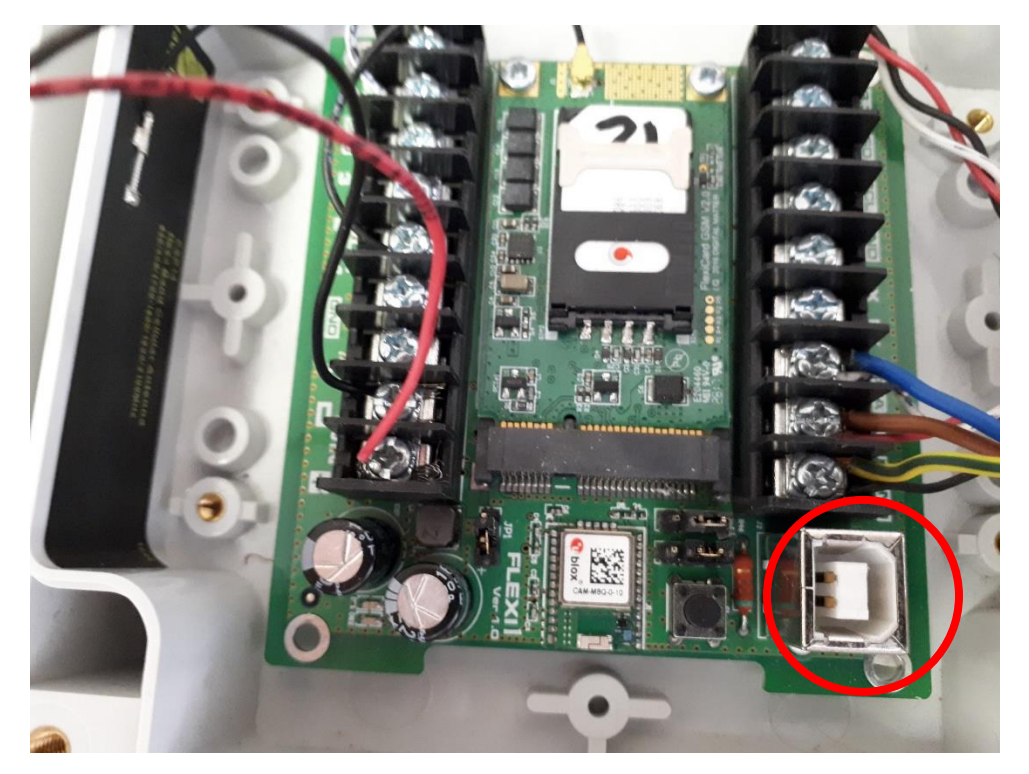

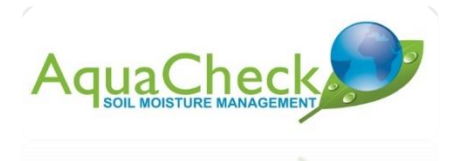

# **Retrieving device status**

After connecting the device via the usb cable the status should show Device Connected:

| File Firmware Parameters Show Debug Clear Autoscroll On About     Status Set Debug Level   Upload Severe (Default)   Reset Set Time   Power Switching   Set Vout Set Time   Power Switching   Set Vout   Set Out 1   Tasks   SDI-12   Anbient Sensor   DM Temp   Ansise In Clear Autoscroll On Abut Ansise In Clear Autoscroll On Abut Set Not Lear Ansise In Clear Autoscroll On Autoscroll On Autoscroll On Set Out 1 Difference Subscription Clear Autoscroll On Autoscroll On Autoscroll On Autoscroll On Set Out 1 Difference Description Clear Autoscroll On Autoscroll On Subscription Clear Clear Clear Clear Clear Set Out 1 Difference Clear Clear Clear Clear Clear Clear Clear Clear Set Out 1 Clear Clear </th <th></th> <th></th> |  |  |
|----------------------------------------------------------------------------------------------------|--|--|
| Status Set Debug Level   Upload Severe (Default)   Reset Set Time   Set Time Time (UTC): 10:07:19<br>Date: 8/4/2019   Reset Set Time   Power Switching Set Time   Set Vout Image: Set Time   Set Vout Image: Set Time   Set Vout Image: Set Time   Set Vout Image: Set Time   Power Switching Set Vout   Set Vout Image: Set Time   Set Vout Image: Set Time   Set Out 1 Image: Set Time   DM Temp Read   Mentification   Analas Image: Set Set Time                                                                                                    |  |  |
| Upload Severe (Default)   Reset Set Time     Set Time     Set Time     Time (UTC): 10:07:19   Date: 8/4/2019   Temperature = 32.28 degC   Vin = 5241 mV   Anil = 0 mv   Digital In = 0000000000000000000000000000000000                                                                                                    |  |  |
| Reset       Set Time       Temperature = 32.28 degC         Vin = 5241 mV       Ainl = 0 mv         Digital In = 0000000000000000000000000000000000                                                                                                    |  |  |
| Ainl = 0 mv<br>Digital In = 0000000000000000000000000000000000                                                                                                    |  |  |
| Set Out 1                                                                                                    |  |  |
| Ambient Sensor Take Sample DM Temp Read Identification                                                                                                    |  |  |
| DM Temp Read Identification                                                                                                    |  |  |
| Analas Is                                                                                                    |  |  |
| Andress                                                                                                    |  |  |
| GPS Refresh Set Address                                                                                                    |  |  |
| Do Task                                                                                                    |  |  |
| rice Connected                                                                                                    |  |  |

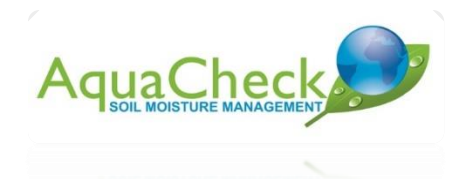

Click on Status - take a moment to observe the result:

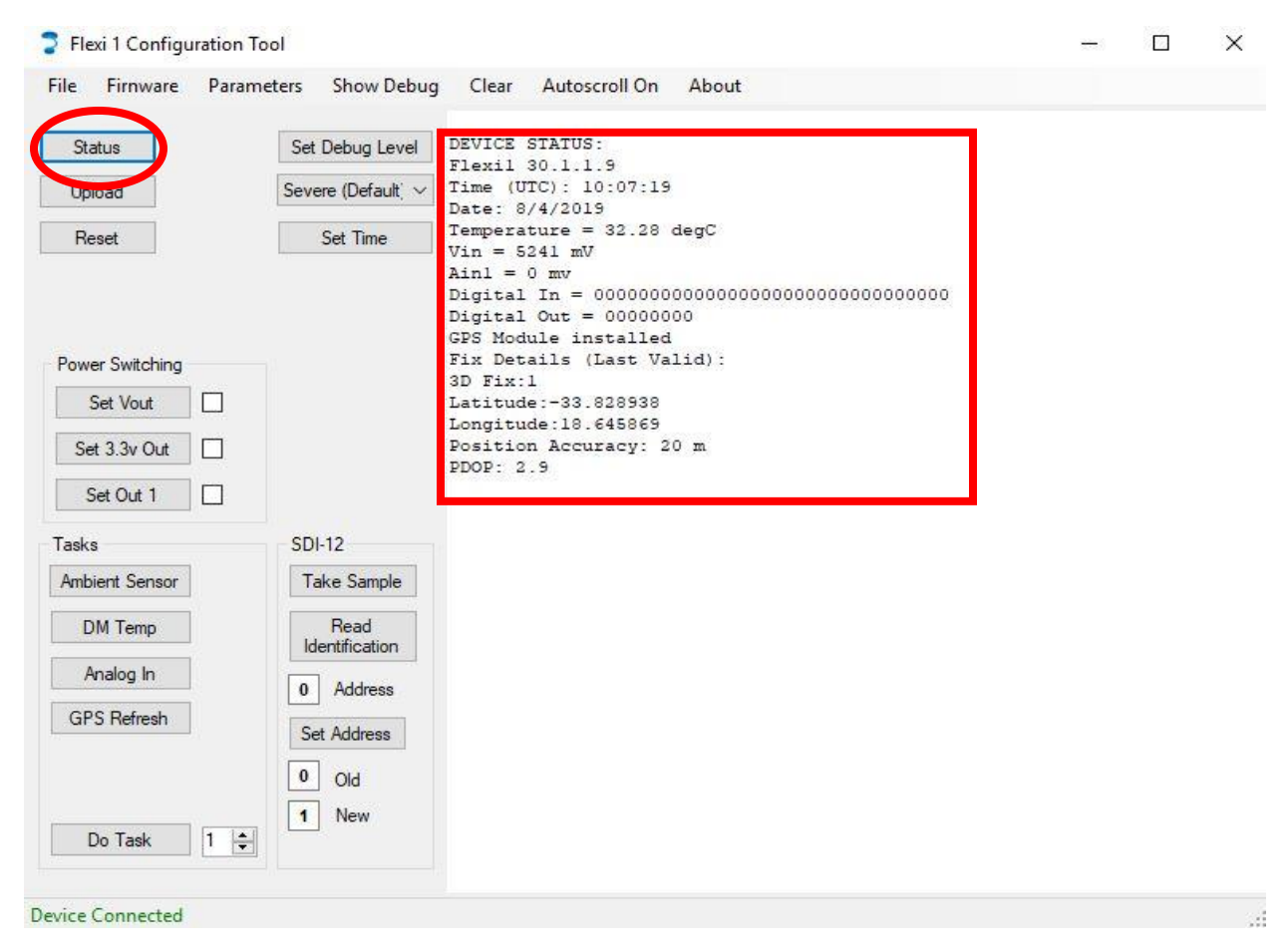

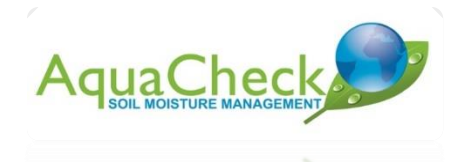

## Taking probe sample

Click on Take Sample - take a moment to observe the result:

| Flexi 1 Configuration Tool                                                  |                                                                                                    | (3—3) | $\times$ |
|-----------------------------------------------------------------------------|----------------------------------------------------------------------------------------------------|-------|----------|
| File Firnware Parameters Show                                               | Debug Clear Autoscroll On About                                                                                                    |       |          |
| Status     Set Debug       Upload     Severe (Defr       Reset     Set Time | Level DEVICE STATUS:<br>Flexil 30.1.1.9<br>Time (UTC): 10:07:19<br>Date: 8/4/2019<br>Temperature = 32.28 degC<br>Vin = 5241 mV<br>Ainl = 0 mv                                                                                                    |       |          |
| Power Switching Set Vout Set 3.3v Out                                       | Digital In = 0000000000000000000000000000000000                                                                                                    |       |          |
| Set Out 1       Tasks       Ambient Sensor       DM Temp                    | Turning on Vout (SDI-12)<br>Vout Good<br>SDI-12 Sensor 0 identification = 13AquaChckACHSDI042S2)<br>SDI12 Address=0, Measure=0, count=6<br>309 3781 5809 2128 2784 3937<br>SDI12 Address=0, Measure=1, count=6<br>23937 23875 24000 23937 24062 24312 | 11781 |          |
| Analog In O Addre GPS Refresh Set Addre O Old                               | Turning off Vout (SDI-12)<br>SS                                                                                                    |       |          |
| Do Task 1 1 New                                                             |                                                                                                    |       |          |
| )evice Connected                                                            |                                                                                                    |       | <br>     |

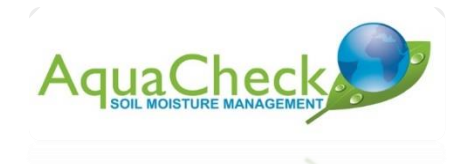

## **Uploading data to TWS Server**

Click on Upload - take a moment to observe the result:

| <pre>e Firnware Parameters Show Debug Clear Autoscroll On About  Flexil 30.1.1.9  Flaw: 30.1.1.9  Flaw: 30.1.1.9  Flaw: Set Debug Level Date: 8/4/2019 Date: 8/4/2019 Severe (Default v) Temperature = 32.29 degC Vin = 5241 mV Set Tme Digital Out = 00000000000000000000000000000000000</pre>                                                                                                    | Flexi 1 Configuration | Tool                   | 3. <del></del> 3                                                                                                    | × |
|----------------------------------------------------------------------------------------------------|-----------------------|------------------------|----------------------------------------------------------------------------------------------------|---|
| Status       Set Debug Level       Time (UTC): 10:07:19<br>Date: 8/4/2019         Value       Temperature = 32.28 degC         Vin = 5241 mV       Ainl = 0 mV         Digital In = 0000000000000000000000000000000000                                                                                                    | le Firnware Para      | meters Show Debug      | Clear Autoscroll On About                                                                                                    |   |
| Reset       Digital In = 0000000000000000000000000000000000                                                                                                    | Status<br>Upload      | Set Debug Level        | Flexil 30.1.1.9<br>Time (UTC): 10:07:19<br>Date: 8/4/2019<br>Temperature = 32.28 degC<br>Vin = 5241 mV<br>Ainl = 0 mv                 |   |
| ower Switching       Latitude:-33.828938         Set Vout       Dosition Accuracy: 20 m         Set 3.3v Out       Turning on Vout (SDI-12)         Set Out 1       Vout Good         Sol 12       Set Sol 12         Sol 12       Sol 12         Sol 12       SDI12 Address=0, Measure=0, count=6         Sol 12       Sol 2128 2784 3937         Subject Sensor       Take Sample         Take Sample       SDI12 Address=0, Measure=1, count=6         23937 23875 24000 23937 24062 24312       Turning off Uvut (SDI-12)         DM Temp       Read       Upload Request         Requesting GSM Upload       Powering Up GSM Modem         GSM Modem is on       GSM Modem is on         Modem Intil: 35323082843250       Waiting for GSM Registration         Registered on network       Connecting to server         GSM Modem Off       GSM Modem Off         I New       GSM Modem Off         IGSM J[Sevr]: Modem turn off failed!         IGSM J[Sevr]: Doing EMERG_OFF                                                                                                    | neset                 | Set Time               | Digital In = 0000000000000000000000000000000000                                                                                       |   |
| Set 3.3v Out       Image: Set 3.3v Out       Image: Set 3.3v Out       Set 3.3v Out       Set 3.3v Out       Set 3.3v Out       Set 3.3v Out       Image: Set 3.3v Out       Image: Set 3.3v Out       Set 3.3v Out       Set 3. | ower Switching        |                        | Latitude:-33.828938<br>Longitude:18.645869<br>Position Accuracy: 20 m                                                                 |   |
| Set Out 1       Vout Good         SDI-12       SDI-12 Sensor 0 identification = 13AquaChckACHSDI042S211781         SDI-12       SDI-12 Sensor 0 identification = 13AquaChckACHSDI042S211781         sks       SDI-12         mbient Sensor       Take Sample         DM Temp       Read         Mdentification       (SDI-12)         Upload Request         Requesting GSM Upload         Powering Up GSM Modem         GSN Modem is on         Modem IMEI: 353323082843250         Waiting for GSM Registration         Registered on network         Connecting to server         GSM Modem Off         [GSM] [Sevr]: Modem turn off failed!         [GSM] [Sevr]: Doing EMERG_OFF                                                                                                    | Set 3.3v Out          |                        | PDOP: 2.9<br>Turning on Vout (SDI-12)                                                                                                 |   |
| sks       SDI-12       309 3781 5809 2128 2784 3937         mbient Sensor       Take Sample       SDI12 Address=0, Measure=1, count=6         DM Temp       Read       Upload Request         Analog In       0       Address         GPS Refresh       Set Address       SM Modem is on         Modem IntEl:       SS323082843250         Waiting for GSM Registration       Registered on network         Connecting to server       GSM Modem Off         I New       SSM Modem turn off failed!         IGSM] [Sevr]:       Doing EMERG_OFF                                                                                                    | Set Out 1             |                        | Vout Good<br>SDI-12 Sensor 0 identification = 13AquaChckACHSDI042S211781<br>SDI12 Address=0. Measure=0. count=6                       |   |
| Imbient Sensor       Take Sample       SDI12 Address=0, Measure=1, count=6         DM Temp       Read       Identification       SDI12 Address=0, Measure=1, count=6         DM Temp       Read       Identification       SDI12 Address=0, Measure=1, count=6         Analog In       0       Address       SDI12 Address       SDI12 Address         O Address       O       Address       SSM Modem is on         Set Address       O       Old       Nodem IntEI: 353323082843250         Waiting for GSM Registration       Registered on network       Connecting to server         O Old       SSM Modem Off       [GSM] [Sevr]: Modem turn off failed!         I New       I Server: Doing EMERG_OFF                                                                                                    | asks                  | SDI-12                 | 309 3781 5809 2128 2784 3937                                                                                                    |   |
| DM Temp       Read<br>Identification       Turning off Voir (SDI-12)         Analog In       0       Address       Requesting GSM Upload<br>Powering Up GSM Modem<br>GSM Modem is on<br>Nodem INEI: 353323082843250         GPS Refresh       Set Address       Modem INEI: 353323082843250         0       Old       Registered on network<br>Connecting to server         1       New       GSM Modem turn off failed!<br>[GSM] [Sevr]: Doing EMERG_OFF                                                                                                    | mbient Sensor         | Take Sample            | SDI12 Address=0, Measure=1, count=6<br>23937 23875 24000 23937 24062 24312                                                            |   |
| Analog In<br>O Address Dovering Up GSM Modem<br>GPS Refresh<br>O Old<br>Do Task 1 +<br>O Address Very Connecting to Server<br>GSM Modem 1MEI: 353323082843250<br>Waiting for GSM Registration<br>Registered on network<br>Connecting to server<br>GSM Modem Off<br>[GSM] [Sevr]: Modem turn off failed!<br>[GSM] [Sevr]: Doing EMERG_OFF                                                                                                    | DM Temp               | Read<br>Identification | Upping off Vout (SDI-12)<br>Upload Request<br>Degracing CSM Upload                                                                    |   |
| GPS Refresh       Set Address       Modem IMEI: 353323082843250         0       Old       Registered on network         Connecting to server       SM Modem Off         GSM Modem Off       [GSM][Sevr]: Modem turn off failed!         [GSM][Sevr]: Doing EMERG_OFF                                                                                                    | Analog In             | 0 Address              | Powering Up GSM Modem<br>GSM Modem is on                                                                                              |   |
| 0     Old     Registered on network       Connecting to server     Connecting to server       1     New     GSM Modem Off       [GSM] [Sevr]: Modem turn off failed!     [GSM] [Sevr]: Doing EMERG_OFF                                                                                                    | GPS Refresh           | Set Address            | Modem IMEI: 353323082843250<br>Waiting for GSM Registration                                                                           |   |
|                                                                                                    | Do Task 1 韋           | 0 Old<br>1 New         | Registered on network<br>Connecting to server<br>GSM Modem Off<br>[GSM][Sevr]: Modem turn off failed!<br>[GSM][Sevr]: Doing EMERG_OFF |   |
|                                                                                                    |                       |                        |                                                                                                    |   |

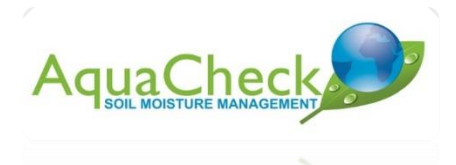

After the upload was completed the following should be observed on the TWS - <u>https://tws.aquacheck.co.za/</u>

| Device Id     | Distributor            | Dealer              | Last<br>Connected | Probe<br>Data | Channels            |
|---------------|------------------------|---------------------|-------------------|---------------|---------------------|
| 181326        | ≡ -                    | ✓ - ✓               |                   |               |                     |
| ^             | ~                      | ^                   | ~                 |               | <b>1</b>            |
| <u>181326</u> | AquaCheck South Africa | AquaCheck<br>- TEST | 29m 8s            | 28m 51s       | A:<br>ACWEB<br>B: - |
|               |                        |                     |                   |               |                     |